## Instrukcja wpłaty Kanga Foundation

1. Aby wpłacić darowiznę, kliknij przycisk "wesprzyj".

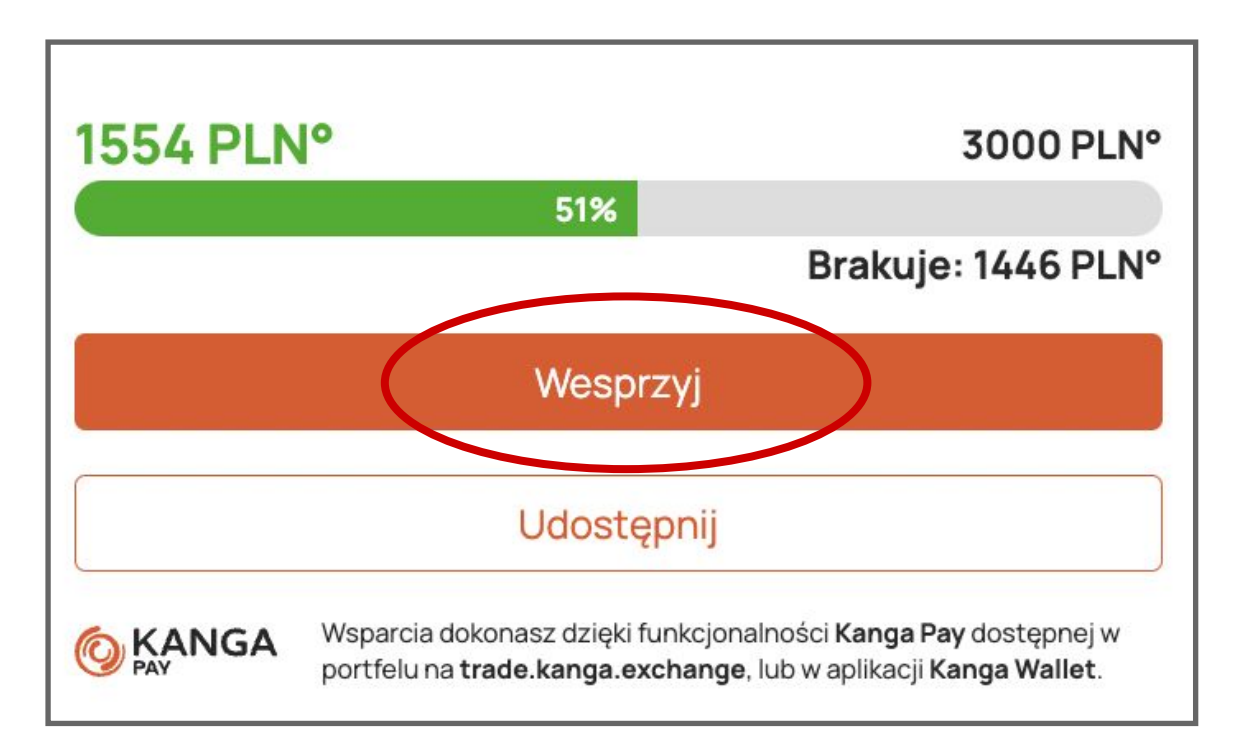

Wybierz złotówkową wartość darowizny (bez względu na to, jaką walutą chcesz zapłacić.)

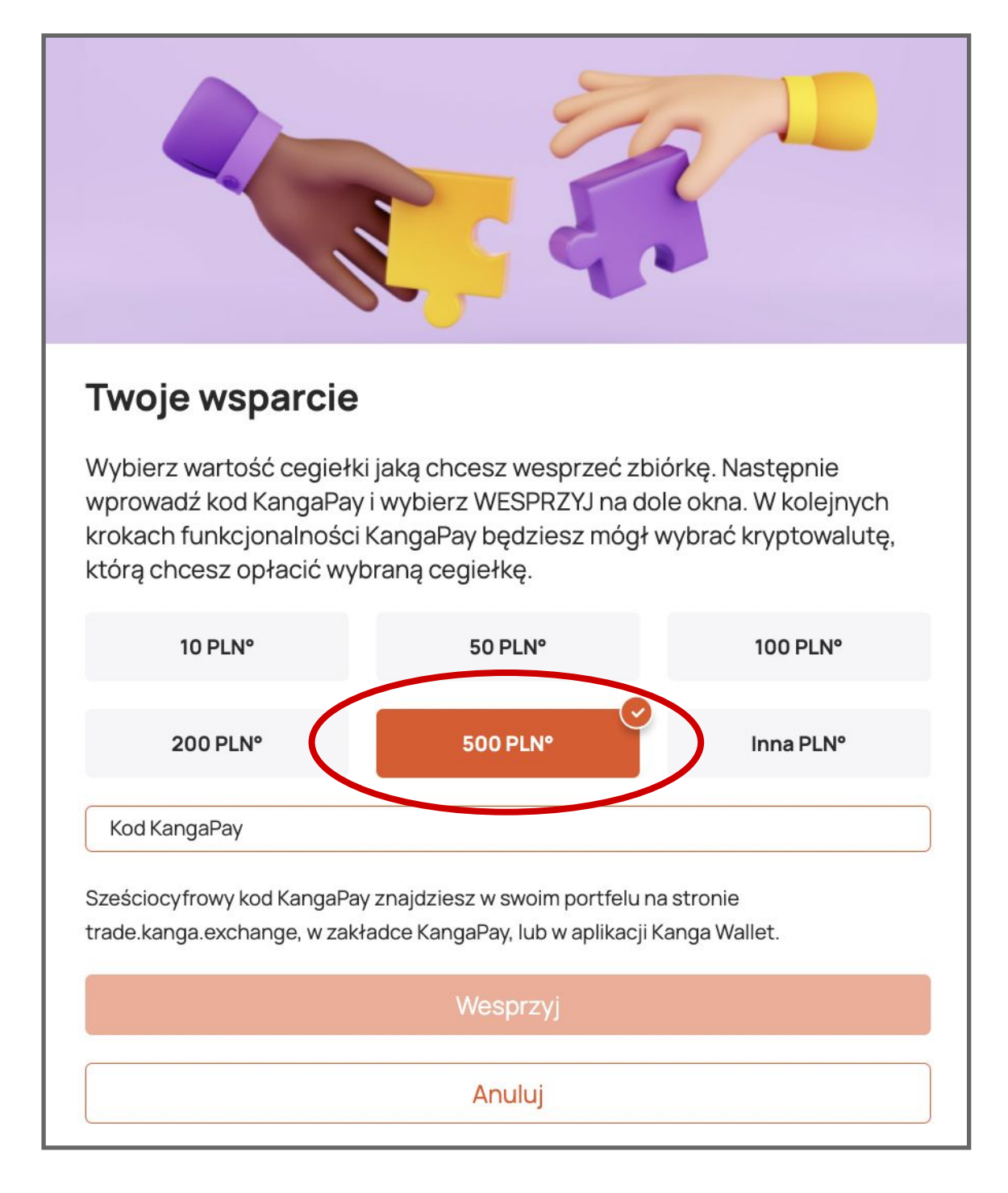

2.

Wygeneruj kod Kanga Pay, aby wpisać go w odpowiednie pole. Możesz to zrobić na dwa sposoby:

- a) Otwierając aplikację Kanga Wallet na swoim telefonie:
  - Wybierz zakładkę "Kanga Pay", a następnie kliknij "generuj kod".

| <     | KAN     | IGA PAY      | ≡       |
|-------|---------|--------------|---------|
| GENER | RUJ KOD | HISTORIA TRA | NSAKCJI |
|       |         |              |         |
|       |         |              |         |
|       |         |              |         |
|       |         |              |         |
|       |         |              |         |
|       |         |              |         |
| (     |         |              | L .     |

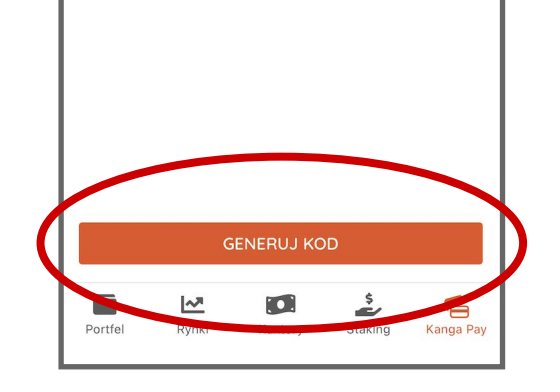

b) poprzez wejście i zalogowanie się na stronie: <u>trade.kanga.exchange</u>
Wybierz zakładkę "portfel", a następnie "Kanga Pay" w panelu bocznym:

|                  | 🏛 Mirket 🛛 🖻 Portfel 🔤 K            | antory 🛟 Kanga P2P 💦 Loan                |
|------------------|-------------------------------------|------------------------------------------|
| B Salda          |                                     |                                          |
| 🕑 Wpłata         | Salda                               |                                          |
| Wypłata          | SZACOWANA WARTOŚĆ:                  |                                          |
| 🔇 Szybka wymiana |                                     |                                          |
| Kanga P2P        |                                     |                                          |
| Moje adresy      |                                     |                                          |
| • Transfery      | Sprawdź, czy masz możliwość wymiany | y reszt walut na tokeny KNG (Dust Sweep) |
| 🕑 Transakcje     | Waluta                              | Saldo                                    |
| 🙆 KangaPay       |                                     |                                          |
|                  |                                     |                                          |

Kliknij "generuj kod":

| 0 | KANGA          | 🏛 Market 🛛 🖻 Portfel 🖾 Kantory 🛟 Kanga P2P 💦 Loan 🔗      | Launch |
|---|----------------|----------------------------------------------------------|--------|
| ₿ | Salda          |                                                          |        |
| 9 | Wpłata         | KangaPay                                                 |        |
| G | Wypłata        |                                                          |        |
| 0 | Szybka wymiana | KOD HISTORIA                                             |        |
| 0 | Kanga P2P      | W tym miejscu możesz wygenerować kod płatności KangaPay. |        |
| H | Moje adresy    | Sprawdź regulamin KangaPay.                              |        |
| 0 | Transfery      | GENERUJK                                                 | COD    |
| Ð | Transakcje     |                                                          |        |

3. Wróć do strony fundacji i wpisz kod w odpowiednie pole, a następnie kliknij "wesprzyj":

| 200 PLN°                                                     | 500 PLN°                                                        | Inna PLN°                   |
|--------------------------------------------------------------|-----------------------------------------------------------------|-----------------------------|
| Kod KangaPay<br>955179                                       |                                                                 |                             |
| Sześciocyfrowy kod KangaPay<br>trade.kanga.exchange, w zakła | znajdziesz w swoim portfelu r<br>adce KangaPay, lub w aplikacji | na stronie<br>Kanga Wallet. |
|                                                              | Wesprzyj                                                        |                             |
|                                                              | Anuluj                                                          |                             |

4. Wróć do Kanga Pay i wybierz kryptowalutę, którą chcesz zapłacić. Lista dostępnych kryptowalut zależy od tego, jakie kryptowaluty masz w portfelu i od tego, jakie istnieją pary walutowe do oPLN na giełdzie Kanga.

- a) w aplikacji mobilnej
- b) na stronie <u>trade.kanga.exchange</u>

| KOD HISTORIA                                 |                 |
|----------------------------------------------|-----------------|
| NABYWCA                                      | Kanga Foundatio |
| KWOTA TRANSAKCJI                             | 10 PLN          |
| TYTUŁ TRANSAKCJI                             | Kanga Charit    |
| wybierz kryptowalutę us dokonania transakcji |                 |
| PLN° - omegaPLN                              |                 |
| KWOTA PŁATNOŚCI                              | 10 PLN          |
| DOSTĘPNE SALDO                               |                 |
| SALDO PO TRANSAKCJI                          |                 |

Po wybraniu kryptowaluty kliknij "zapłać", a następnie potwierdź płatność:

| Potwierdź płatność                         |  |
|--------------------------------------------|--|
| Płacisz 10 PLN° na rzecz Kanga Foundation. |  |
| ANULUJZAPŁAĆ                               |  |

Gratulujemy! Właśnie pomogłeś komuś dzięki kryptowalutom!